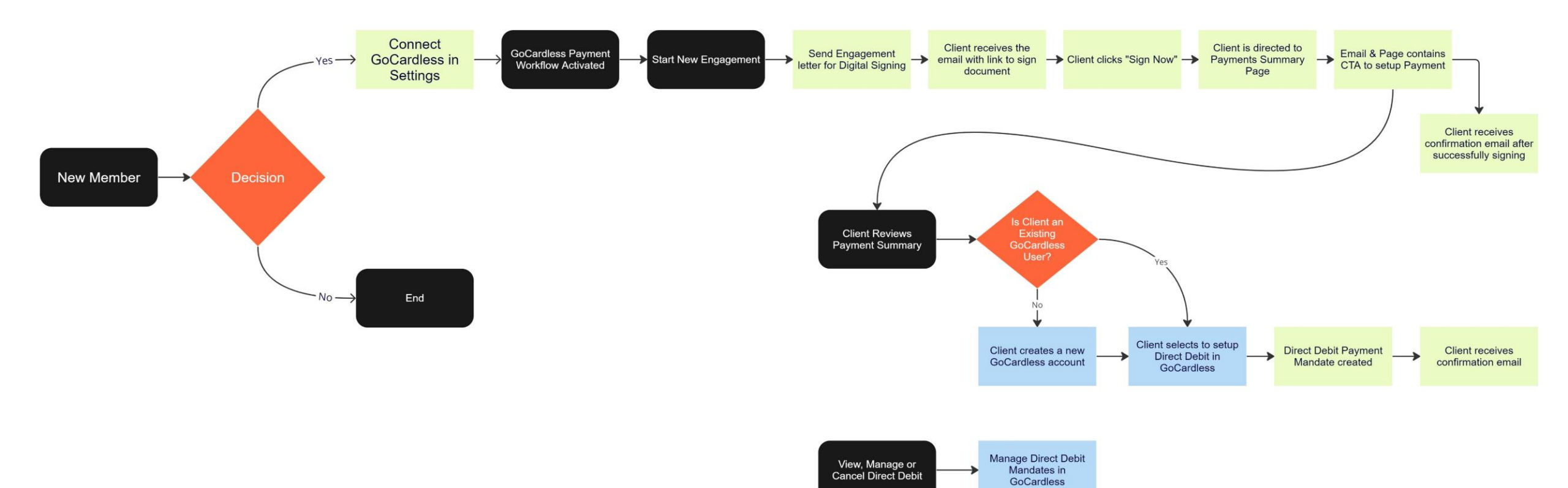

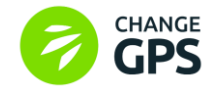

Use the ChangeGPS Engage to create a new Engagement letter and add your services & fees On 5. Produce tab select to download to send your letter manually OR send using digital signing Be sure to setup your GoCardless API for an integrated client payment workflow\* *\*Integrated payment options are only available once an Engagement has been signed* 

| gage Info               | 2. Client Details | 3. Preview | 4. Collate | 5. Produce                          |                                                          |
|-------------------------|-------------------|------------|------------|-------------------------------------|----------------------------------------------------------|
|                         |                   |            |            |                                     |                                                          |
|                         |                   |            |            |                                     |                                                          |
| D SAVE WIZAND           | <u> </u>          |            |            |                                     |                                                          |
| le Name:                |                   |            |            |                                     |                                                          |
| ie runie.               |                   |            |            |                                     |                                                          |
| 021-07-13 - Engage - Re | alfire Pty Ltd    |            |            | Digital Signing                     | External or Manual Sig                                   |
| 021-07-13 - Engage - Re | alfire Pty Ltd    |            |            | Digital Signing<br>Send for Signing | External or Manual Sig<br>Manual Sending                 |
| 021-07-13 - Engage - Re | alfire Pty Ltd    |            |            | Digital Signing<br>Send for Signing | External or Manual Sig<br>Manual Sending<br>DOWNLOAD PDF |

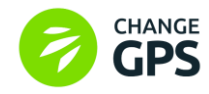

## Workflow for Digital Signing and Direct Debit Payments with GoCardless

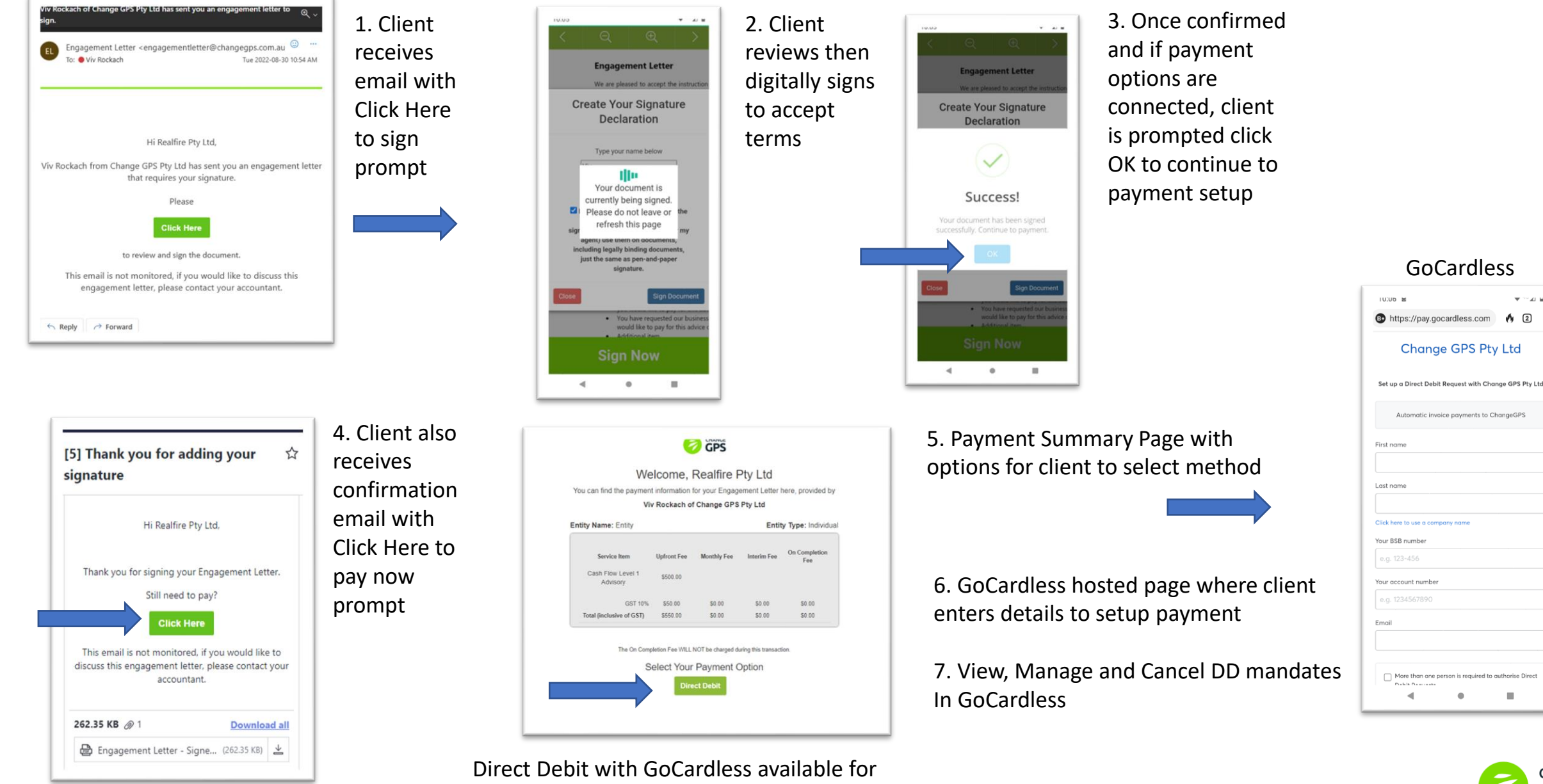

Monthly, Upfront & Interim Fees only

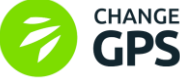

▼ ~~ ZI H

After downloading letter to send for manual signing (or to use external digital signing method) find entry on Engage dashboard Click on Actions button to view options:

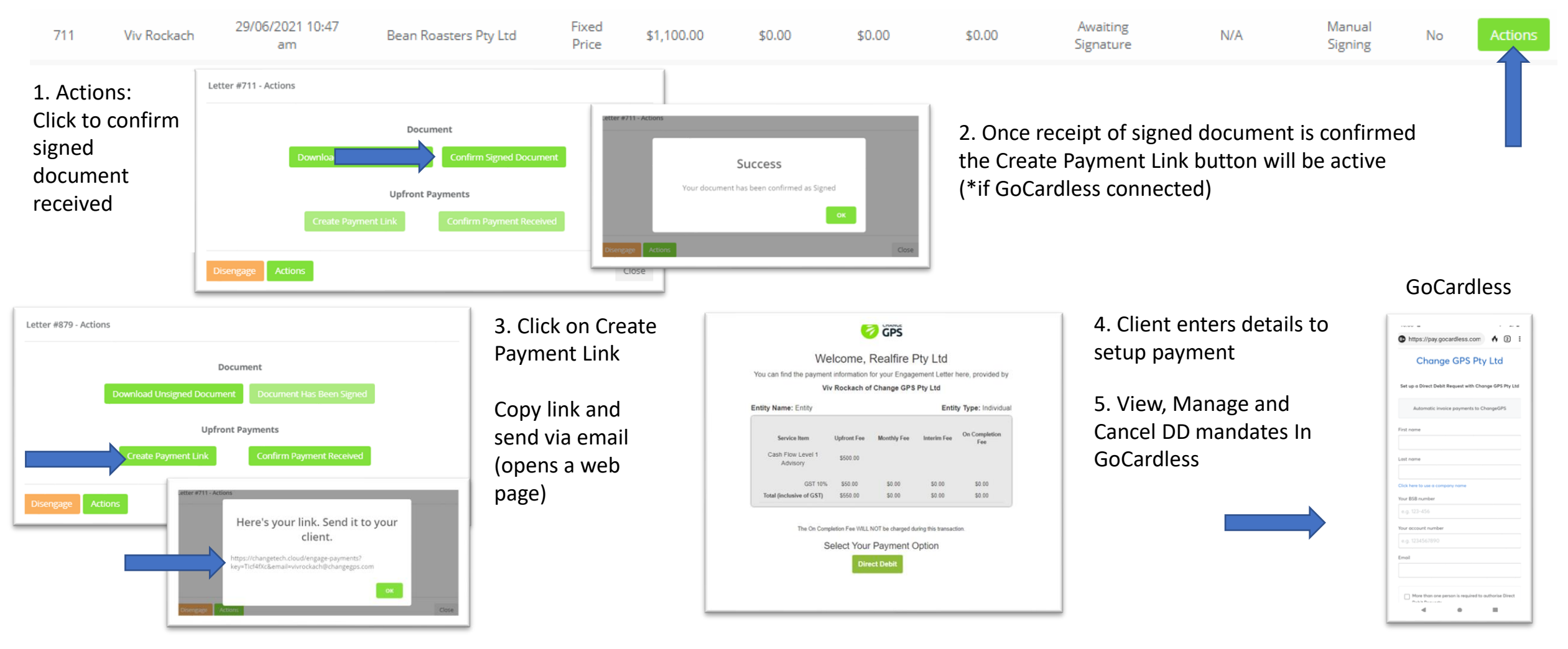

Direct Debit with GoCardless available for Monthly, Upfront & Interim Fees only

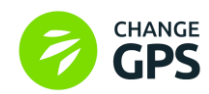

## **Resending Payment Requests for Signed Engagements**

| Engage Dashboard<br>Home / Engage / Engage Dashboard |             |             |                       |                  |                |                  |                  |                  |                     |                       |               |                 |              |              |
|------------------------------------------------------|-------------|-------------|-----------------------|------------------|----------------|------------------|------------------|------------------|---------------------|-----------------------|---------------|-----------------|--------------|--------------|
|                                                      |             |             |                       |                  |                |                  |                  |                  |                     |                       | Dowr          | nload Report    | Send Ne      | w Engagement |
| S                                                    | earch By    | Creator     | Search By Client      |                  |                |                  |                  |                  |                     |                       |               |                 |              |              |
| L                                                    | etter<br>ID | Created By  | Date Created          | Client           | Туре           | Upfront<br>Total | Monthly<br>Total | Interim<br>Total | Completion<br>Total | Status                | Approval Date | Send Type       | ID<br>Cited? |              |
|                                                      | 952         | Leo lermano | 12/07/2021 2:32<br>pm | Realfire Pty Ltd | Fixed<br>Price | \$825.00         | \$0.00           | \$0.00           | \$0.00              | Awaiting<br>Signature | N/A           | Digital Signing | Yes          | Actions      |

After selecting to send letter for Digital Signing – navigate to Engage Dashboard and click on Actions

Resend Payment Request will re-send the email to prompt user to make payment

| Letter #879 - Actions   |                              |  |  |  |  |  |
|-------------------------|------------------------------|--|--|--|--|--|
| D                       | ocument                      |  |  |  |  |  |
| Download Unsigned Docum | ent Document Has Been Signed |  |  |  |  |  |
| Upfront Payments        |                              |  |  |  |  |  |
| Create Payment Link     | Confirm Payment Received     |  |  |  |  |  |
| Disengage Actions       | Close                        |  |  |  |  |  |

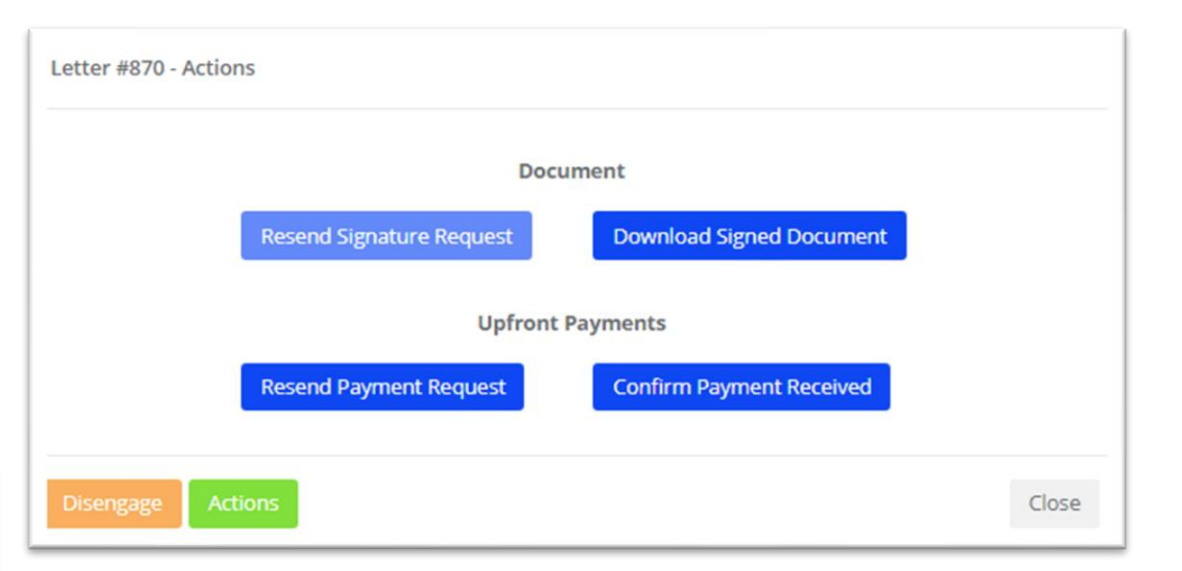

After selecting to send letter for Manual Signing – navigate to Engage Dashboard and click on Actions

Create Payment Link enable you to copy link and send via email to user to make payment

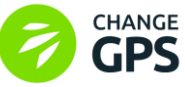